## 事前準備 (申込完了後)

## STEP4

申込完了メールに、「MY PAGE(マイページ)」のURLが記載されていますので、「MY PAGE」へログインしてください。 申込完了後に変更が生じた場合はSTEP 5 をご確認ください。 無料送迎バスをご利用予定の方はSTEP 6 - 1 をご確認ください。

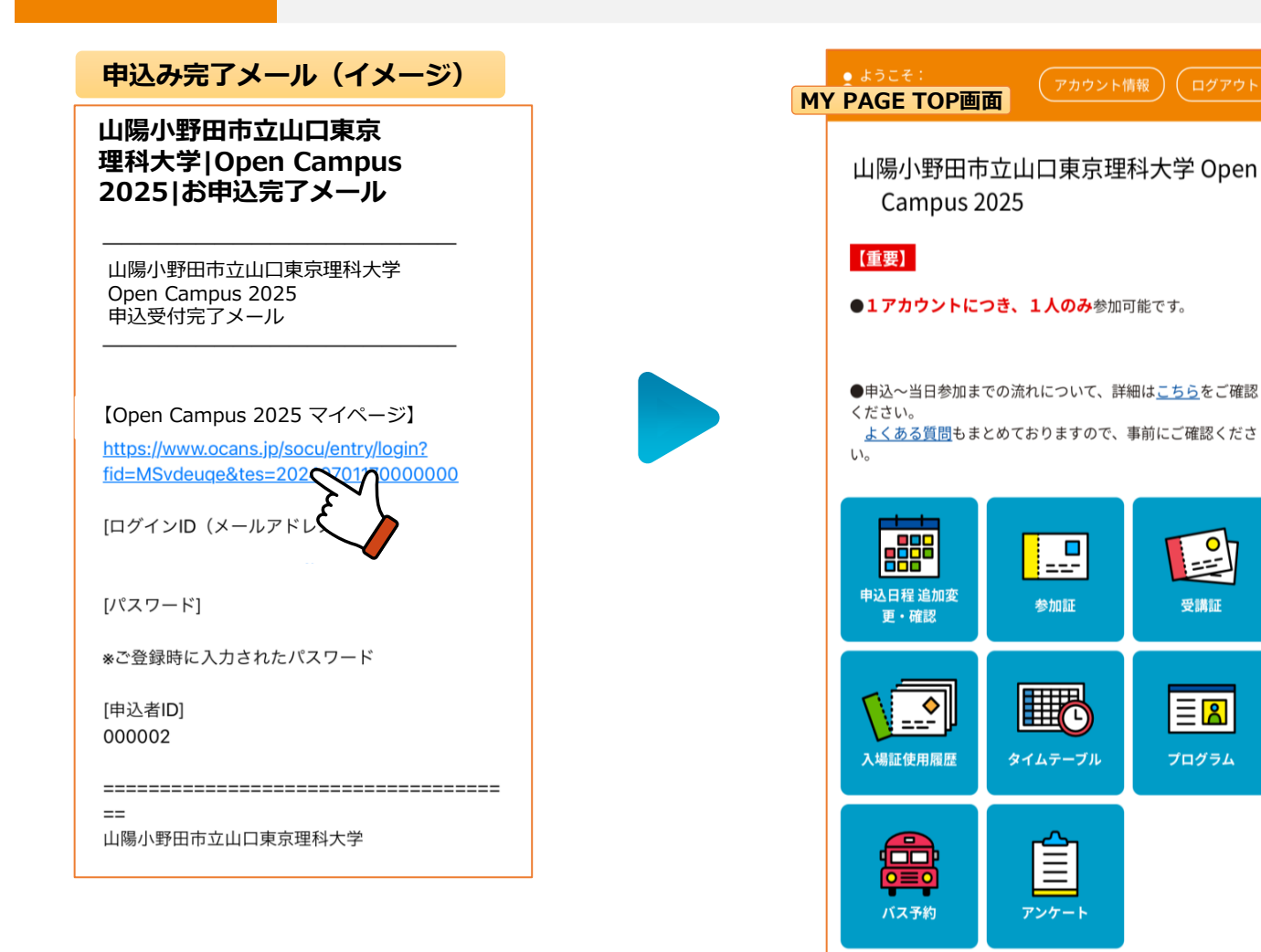

## 事前準備(申込完了後)【キャンセル】

**STEP5** 

個人情報の変更は 2025/08/02(土) 薬学部 こちらから 2025/08/02(土) ● ようこそ: 11:30-11:55 MY PAGE TOP画面 [入試説明会] 入試説明会① 山陽小野田市立山口東京理科大学 Open 7号館1階 711教室 Campus 2025 受講証表示 【重要】 詳細を確認 ●1アカウントにつき、1人のみ参加可能です。 プログラムのキャンセル <u>キャンセルする</u> ●申込~当日参加までの流れについて、詳細はこちらをご確認 ください。 い。 会場・日程 参加希望の会場・日程を選択ください。 0 ===-1 申込済 申込日程 追加婆 参加証 受講証 更・確認 8.2 (+) 薬学部 \\_\_\_ Ξ<mark></mark> 申込期間 2025/7/1(火)~2025/7/27(日) 入場訂使用履歴 タイムテーブル プログラム 開催時間  $10:30 \sim 16:00$ 来場のキャンセル 開催学部 薬学部 0=0 キャンセルする 🔶 バス予約 アンケート

参加当日までに、変更が生じた場合は「MY PAGE(マイページ)|より必要に応じて操作ください。

## Point

- 「タイムテーブル」や「プログラム」から
  追加でプログラムの申込みが可能です。
- 「タイムテーブル」から当日のタイムテーブル を確認できます。
- ・「タイムテーブル」→「マイリスト」でご自身の予約に応じたタイムテーブルも確認できますので、ご活用ください!